# TSI® FMS 5 SOFTWARE HOW TO RENAME A NODE IN FMS

TECHNICAL BULLETIN TCC-125 (US) (12/16/2015) Rev A

## Contents

| Description    | 1 |
|----------------|---|
| Requirements   | 1 |
| Assumptions    | 1 |
| How to Proceed | 2 |

#### Description

During FMS 5 setup, a Node will be created. To create this Node name FMS setup will retrieve the computer name to name this Node.

It is strongly advised to rename this Node name to a name which will be more representative of the facility, for example "Building\_1" or "Production\_Line1"...

AC155

#### Requirements

- FMS 5.0.7 or later must be installed.
- The Guard Service should be stopped.
- FMS Client is not running.

## Assumptions

- Computer name is: AC155
  FMS5 folder installation is: C:\FMS5
- Node Name after FMS5 installation:
- New Node Name: BUILDING\_1

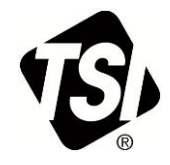

## **How to Proceed**

- 1. Open the folder **C:\FMS5\Node** in Windows<sup>®</sup> Internet Explorer<sup>®</sup> browser.
- 2. Rename the file "AC155.xml" to "BUILDING\_1.xml".
- 3. Open the renamed file "**BUILDING\_1.xml**" (in WordPad or Notepad) and change the text in the first line from **<AC155>** to **<BUILDING\_1>**.
- 4. Change the text in the last line from </AC155> to </BUILDING\_1> as shown below:

```
< BUILDING 1>
<System ResetAtMidnight="0" Name="System" AckReasons=""/>
<Units CalDueDate="Sat Jan 1 2000" TypeList="SimulatorAdc" Comment=""</pre>
  CalibrationAlarms="0" Name="simu">
 <Recipe Enabled="1" Name="Default"/>
</Units>
<SamplePoint Unit="simu" Description2="" Range="100" CalcMKT="0"
  Type="Random" LogGraphScales="0" NegitiveValues="0" Description=""
  DisplayUnits="°C" DisplayDecimals="2" Name="T" InputIndex="A">
  <Recipe Enabled="1" Fileable="1" Hide="0" DisableAcknowledge="1"
  SamplePeriod="10" Retriggerable="0" PreferredTag="Value"
  RangeMin="0,0" RangeMax="0,0" AlarmThreshold="0" Name="Default"
  Classification="" FixInspectRange="0">
  <Tag TrendNumber="0" UpperAlarmEnabled="0" LowerWarning="0"
  AlarmNumber="0" TrendNumberEnabled="0" UpperAlarm="0" LowerAlarm="0"
  MeanCrowding="0" UpperWarningEnabled="0" UpperControl="0"
  UpperWarning="0" LowerAlarmEnabled="0" Name="Value"
  AlarmNumberEnabled="0" LowerWarningEnabled="0" MeanCrowdingEnabled="0"
  LowerControl="0"/>
 </Recipe>
</SamplePoint>
</BUILDING 1>
```

- 5. Search the file and change any other occurrences of "AC155" to "BUILDING\_1".
- 6. Save the changes and close file.
- 7. Open the folder **C:\FMS5\Maps** in Windows<sup>®</sup> Internet Explorer<sup>®</sup> browser.
- 8. Rename the file "FMS\_DEMO.xml" to "BUILDING\_1.xml" and "FMS\_DEMO.jpg" to "BUILDING\_1.jpg".

9. Open the renamed file **BUILDING\_1.xml** (in WordPad or Notepad) and search the file and change the occurrence of "**AC155**" to "**BUILDING\_1**" as shown below:

```
<Map>
<MapImage Image="BUILDING_1"/>
</Map>
```

- 10. Open the folder C:\FMS5\Users in Windows® Internet Explorer® browser.
- 11. Rename the folder "AC155\$" to "BUILDING\_1". This ensures configured reports remain accessible.
- 12. Open the file "C:\FMS5\Bin\Guard.ini" (in WordPad or Notepad) and change the line

```
C:\FMS5\bin\Monitor

to

C:\FMS5\bin\Monitor -node=BUILDING_1
```

- 13. Save your changes and close the file.
- 14. Start the Guard Service.
- 15. Start FMS Client.
- 16. The new name "**BUILDING\_1**" now defines the Node as shown below:

| FMS Client Clien | ıt                  |        |       |                                     |   |            |          |
|------------------|---------------------|--------|-------|-------------------------------------|---|------------|----------|
| Client Node V    | Vindows Help        |        |       |                                     |   |            |          |
|                  | 🧈 🕲 💈               | 🔹 📰 🗄  | E 🏄 🕯 | 洛 Actions 🚜 🗼 👥                     |   |            |          |
| Configured       |                     |        |       |                                     |   | Units Stat | us (     |
|                  |                     |        |       |                                     |   |            |          |
| BUILDING         |                     |        |       |                                     | - |            |          |
|                  |                     |        |       |                                     |   |            |          |
|                  |                     |        |       |                                     |   |            |          |
|                  |                     |        |       |                                     |   |            |          |
|                  |                     |        |       |                                     |   |            |          |
|                  |                     |        |       |                                     |   |            |          |
|                  |                     |        |       |                                     |   |            |          |
|                  |                     |        |       |                                     |   | Statistics |          |
|                  |                     |        |       |                                     |   | Sample     | Status 4 |
|                  |                     |        |       |                                     |   | Name       | Value    |
| 10000000         |                     |        |       |                                     |   | Name       | value    |
| viessages        |                     |        |       |                                     |   |            |          |
| Node             | Date/Time           | Source | Туре  | Message                             |   |            |          |
| Local            | 01-12-2015 14:46:49 | Local  | Ok    | Monitor Has Connected BUILDING_1 fr |   |            |          |
| Local            | 01-12-2015 14:46:49 | Local  | Ok    | Monitor Has Connected WSDESIGO fr   |   |            |          |
| Local            | 01-12-2015 14:46:49 | Local  | Ok    | Monitor Has Connected FMS-DEMO fro  |   |            |          |
| Local            | 01-12-2015 14:46:49 | Local  | Ok    | Monitor Has Connected WSDESIGO fr   | • |            |          |
|                  |                     |        |       |                                     |   | •          |          |
|                  |                     |        |       |                                     | ( | )1-12-2015 | 14:47:20 |

TSI and TSI logo are registered trademarks of TSI Incorporated. Microsoft and Internet Explorer are registered trademarks of Microsoft Corporation.

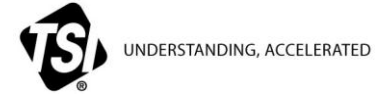

**TSI Incorporated** – Visit our website **www.tsi.com** for more information.

| USA     | Tel: +1 800 874 2811   | India     | Tel: +91 80 67877200  |
|---------|------------------------|-----------|-----------------------|
| UK      | Tel: +44 149 4 459200  | China     | Tel: +86 10 8219 7688 |
| France  | Tel: +33 1 41 19 21 99 | Singapore | Tel: +65 6595 6388    |
| Germanv | Tel: +49 241 523030    |           |                       |

TCC-125 Rev A (12/16/2015) A4 ©2015 TSI Incorporated